## USER GUIDE ON MAKE AN OPTIONAL PURCHASE

- 1. You may access the NottinghamHub via:
  - a) Please log in to Nottingham Homepage and click to NottinghamHub
  - b) Please use this URL : hub.nottingham.ac.uk
- 2. Please log in with your University username and password.

| University of Nottingham         UK   CHINA   MALAYSIA         NottinghamHub         (Campus Solutions)         Username         Password         I |  |
|----------------------------------------------------------------------------------------------------|--|
| Sign in                                                                                                    |  |
| Apply for a course                                                                                                    |  |

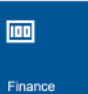

3. Click to Finance tiles

and the web page will appear as below;

| Student Home            | Finance                                       |
|-------------------------|-----------------------------------------------|
| Account balance         | You have no outstanding charges at this time. |
| Funding                 |                                               |
| Anticipated aid details |                                               |
| Account history         |                                               |
| Pay amount due          |                                               |
| Enrol in payment plan   |                                               |
| Manage bank details     |                                               |
| Invoices                |                                               |
| Payment history         |                                               |
| Optional purchases      |                                               |

4. Please click to Optional purchases button and this page will appear.

|             | count Inquiry TElectronic Payments/Purcha                                                         | ses Accou                      | nt Services                 |               |
|-------------|---------------------------------------------------------------------------------------------------|--------------------------------|-----------------------------|---------------|
| Ma          | ke a Payment   Purchase Items   Payment P                                                         | rofile                         |                             |               |
| Pu          | rchase Items                                                                                      |                                |                             |               |
| Se          | lect Items                                                                                        |                                |                             |               |
| Ent<br>to c | er the quantity for the items you wish to purch<br>calculate the total amount of your purchase. S | hase. Use the<br>elect NEXT to | calculate to<br>confirm you | r purchases.  |
|             | Available Items                                                                                   | Unit Price                     | Quantity                    | Item<br>Total |
| 1           | Graduation-guest ticket                                                                           | 120.00                         |                             | 0.00          |
| 2           | Graduation Ext Ticket                                                                             | 120.00                         |                             | 0.00          |
| з           | Graduation Total                                                                                  |                                |                             | 0.00          |
| -           |                                                                                                   |                                |                             |               |
|             | Available Items                                                                                   | Unit Price                     | Quantity                    | Item<br>Total |
| 1           | Visa deposit                                                                                      | 2,000.00                       |                             | 0.00          |
| 2           | Lab Coat : Navy blue Size XXL                                                                     | 75.00                          |                             | 0.00          |
| з           | Desoldering Wick                                                                                  | 14.00                          |                             | 0.00          |
| 4           | Visa renewal fee - 6 mths                                                                         | 625.00                         |                             | 0.00          |
| 5           | First special Visa pass                                                                           | 153.00                         |                             | 0.00          |
| 6           | Third special Visa pass                                                                           | 100.00                         |                             | 0.00          |
|             |                                                                                                   |                                |                             |               |

- 5. Select item that you wish to purchase, enter the information needed and click
- Next

6. Below page will appear and click

Next button to confirm your order.

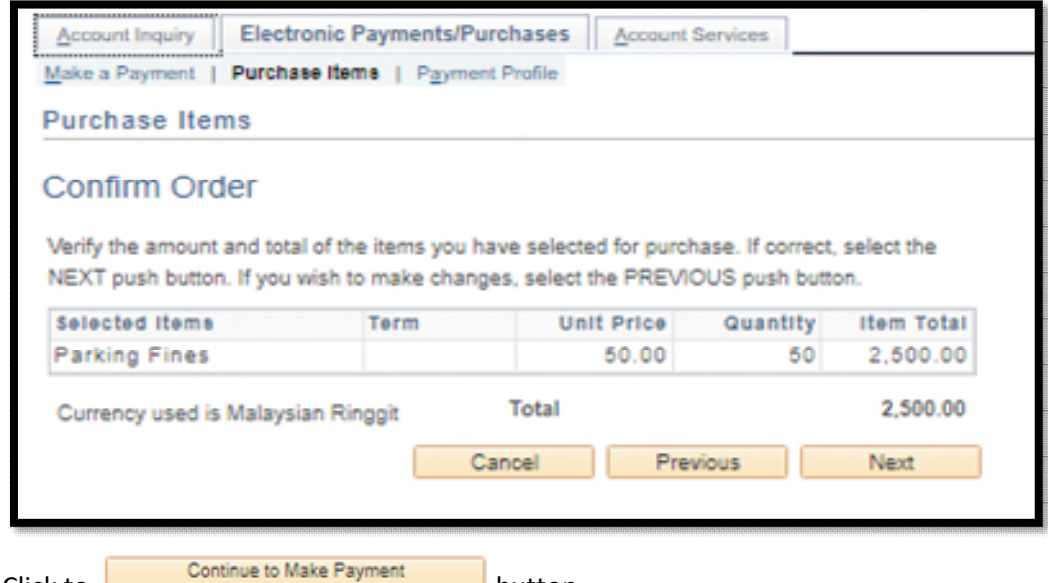

7. Click to

button.

| Account Inquiry Electronic Payments/Purchases Account Services                                                                                                    |
|----------------------------------------------------------------------------------------------------|
| Make a Payment   Purchase Items   Payment Profile                                                                                                    |
| Purchase Items                                                                                                    |
| Confirm Payment                                                                                                    |
| Payment can be made using a Credit Card or FPX.                                                                                                    |
| Please see following instructions if you're paying through Google Chrome or Microsoft Edge:                                                                                                    |
| <ol> <li>Open a new Browser window</li> <li>Copy the following in the browser bar:         <ul> <li>For Chrome: chrome://flags/#same-site-by-default-cookies</li> <li>For Microsoft Edge: edge://flags/#same-site-by-default-cookies</li> </ul> </li> <li>Select "Disabled" in the drop-down.</li> <li>Select Relaunch / Restart Button.</li> </ol> |
| Cancel Previous Continue to Make Payment                                                                                                    |

8. You will direct to merchant portal as below. Please select the method of payment and fill up

|                                                               | » Proceed |         |
|---------------------------------------------------------------|-----------|---------|
| the necessary information needed. Once complete, please click |           | button. |

| Credit / Debit<br>Card                                                                                             | Online Banking     eWallet                                |
|----------------------------------------------------------------------------------------------------|-----------------------------------------------------------|
| Summary Of Transaction                                                                                             | on                                                        |
| Net Charges                                                                                                    | MYR 62,500.00                                             |
| Pay To                                                                                                    | DemoAcc347 - The University of Nottingham Malaysia Campus |
| Payment of                                                                                                    | MC Test Online Payments                                   |
| Reference No / Payment ID                                                                                          | 000000443997 / T092882779821                              |
| edit / Debit Card Details                                                                                          | Timeout 02:29                                             |
|                                                                                                    |                                                           |
|                                                                                                    |                                                           |
| Cardholder Name                                                                                                    | Example 🕐                                                 |
| Cardholder Name<br>Credit / Debit Card No.                                                                         | Example 🕜                                                 |
| Cardholder Name<br>Credit / Debit Card No.                                                                         | Example 7                                                 |
| Cardholder Name<br>Credit / Debit Card No.<br>CVC/CVV2                                                             | Example ?                                                 |
| Cardholder Name<br>Credit / Debit Card No.<br>CVC/CVV2<br>Expiry Date                                              | Example ?                                                 |
| Cardholder Name<br>Credit / Debit Card No.<br>CVC/CVV2<br>Expiry Date<br>Card Issuing Country                      | Example ?                                                 |
| Cardholder Name<br>Credit / Debit Card No.<br>CVC/CVV2<br>Expiry Date<br>Card Issuing Country<br>Card Issuing Bank | Example ?                                                 |
| Cardholder Name<br>Credit / Debit Card No.<br>CVC/CVV2<br>Expiry Date<br>Card Issuing Country<br>Card Issuing Bank | Example                                                   |
| Cardholder Name<br>Credit / Debit Card No.<br>CVC/CVV2<br>Expiry Date<br>Card Issuing Country<br>Card Issuing Bank | Example                                                   |

9. Once you have confirmed that you have key in the correct information, please click Submit button.

 This page will appear, and student will be notified through email. If you didn't receive any email from ipay88 after the successful transaction, please email to <u>ITServiceDesk@nottingham.edu.my</u>.

| Account Inquiry               | Electronic Payments/Purchases          | Account Services          |                         |                 |
|-------------------------------|----------------------------------------|---------------------------|-------------------------|-----------------|
| Make a Dayment                | Durchase liens   Daument Profile       | Account dervices          |                         |                 |
| Make a Payment                | Purchase items   Payment Profile       |                           |                         |                 |
| Make a Payn                   | ient                                   |                           |                         | _               |
|                               |                                        |                           |                         |                 |
| Payment Re                    | esult                                  |                           |                         |                 |
| A Vaux anum                   | ant bac been recented. Save the follow | uina information for your | r rafaranaa             |                 |
| <ul> <li>Your paym</li> </ul> | ent has been accepted. Save the follow | ving information for you  | r reterence.            |                 |
|                               |                                        |                           |                         |                 |
| Confirmation                  | Details                                |                           |                         |                 |
|                               | Deferrer Number 000000440000           |                           | Provent Amount          | 4.00            |
|                               | Reference Number 000000443999          |                           | Payment Amount          | 1.00            |
|                               | Card Number                            |                           | Transaction Date 03/12  | /2021           |
|                               |                                        |                           | Transaction Status Succ | essfully Posted |
| c                             | Currency used is Malaysian Ringgit     |                           |                         |                 |
|                               |                                        |                           |                         |                 |
|                               | View Confirmed                         | Payment                   | Make Another Payment    |                 |
|                               |                                        |                           |                         |                 |

## USER GUIDE HOW TO PRINT OFFICIAL RECEIPT FROM NOTTINGHAM HUB

- 1. You may access the NottinghamHub via:
  - a) Please log in to Nottingham Homepage and click to NottinghamHub
  - b) Please use this URL : hub.nottingham.ac.uk
- 2. Please log in with your University username and password

|               | University of Nottingham.<br>UK I CHINA I MALAYSIA<br>NOttinghamHub<br>(Campus Solutions)<br>Username<br>Password |                           |
|---------------|----------------------------------------------------------------------------------------------------|---------------------------|
| A Contraction | Sign in                                                                                                    |                           |
|               | Problem signing in?                                                                                               | Contraction of the second |
|               | Apply for a course                                                                                                |                           |

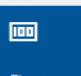

3. Click to Finance tiles

and the web page will appear as below;

| ✓ Student Home          | Finance                                       |
|-------------------------|-----------------------------------------------|
| Account balance         | You have no outstanding charges at this time. |
| Funding                 |                                               |
| Anticipated aid details |                                               |
| Account history         |                                               |
| Pay amount due          |                                               |
| Enrol in payment plan   |                                               |
| Manage bank details     |                                               |
| Invoices                |                                               |
| Payment history         |                                               |
| Optional purchases      |                                               |

4. Please click to Payment history button and below page will appear;

|                                            |                        |                                                                                                    | 7                                                                                                    |
|--------------------------------------------|------------------------|----------------------------------------------------------------------------------------------------|----------------------------------------------------------------------------------------------------|
| то 03/12/2021                              |                        | go                                                                                                    |                                                                                                    |
| Personalise   Find   Vi                    | iew All   <sup>J</sup> | First 🚺 1-2 of                                                                                                    | 2 🛛 Last                                                                                                    |
| Payment Type                               | Paid Amount            | Print Receipt                                                                                                    |                                                                                                    |
| Online Payment TUT - Ref #<br>000000444000 | 1.00                   | Print Receipt                                                                                                    |                                                                                                    |
| Total Posted Payments<br>for this view     | 1.00                   |                                                                                                    |                                                                                                    |
| n Ringgit                                  |                        |                                                                                                    |                                                                                                    |
|                                            |                        |                                                                                                    |                                                                                                    |
|                                            | To 03/12/2021          | It       To 03/12/2021       It       It         Personalise   Find   View All   and Payment Type       Paid Amount         Online Payment TUT - Ref # 000000444000       1.00         Total Posted Payments for this view       1.00         Ringgit       1.00 | To     03/12/2021     go       Personalise   Find   View All   All     First I 1-2 of       Payment Type     Paid Amount     Print Receipt       Online Payment TUT - Ref #     1.00     Print Receipt       000000444000     Total Posted Payments     1.00       Total Posted Payments     1.00 |

- 5. You will see all official receipts for all payment you have made. Please make sure to forward the proof of payment to Finance Office (<u>Finance-Office@nottingham.edu.my</u>), if you make a payment through other than NOTTINGHAM HUB for issuance receipt purposes.
- 6. Please click the **Print Receipt** button to view the receipt.

| From 03/06/202         | 1 1 To 03/12/2021 1                        |             | go                      |
|------------------------|--------------------------------------------|-------------|-------------------------|
| Posted Payments        | Personalise   Find   V                     | iew All   📮 | First 🚺 1-2 of 2 🚺 Last |
| Date Paid              | Payment Type                               | Paid Amount | Print Receipt           |
| 03/12/2021             | Online Payment TUT - Ref #<br>000000444000 | 1.00        | Print Receipt           |
|                        | Total Posted Payments<br>for this view     | 1.00        |                         |
| Currency used is Malay | sian Ringgit                               |             |                         |
| Pending Payments       |                                            |             |                         |

 If you having a problem to view the or print the official receipt, kindly drop an email to Finance Office (<u>Finance-Office@nottingham.edu.my</u>) for verifications. If the issue is due to system error, we will forward your enquiries to <u>ITServiceDesk@nottingham.edu.my</u>.